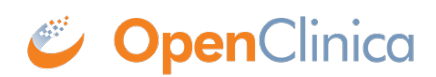

# 2.8 Importing OpenClinica Data Into R

R is widely used open source statistics software. You can obtain the R software for free at http://www.r-project.org/.

There are a few ways to import your OpenClinica data into R. This document provides instructions for importing data into R in three different ways:

- using a Tab-delimited file,
- using a CSV file, and
- using an Excel file.

### Importing Tab-delimited data into R

Importing a Tab-delimited file into R is the easiest file type to import. To import our data, your must first change the directory so that R knows where your file is located. To do this, go to File in the menu bar and select Change dir and open the folder where your Tab-delimited file is saved.

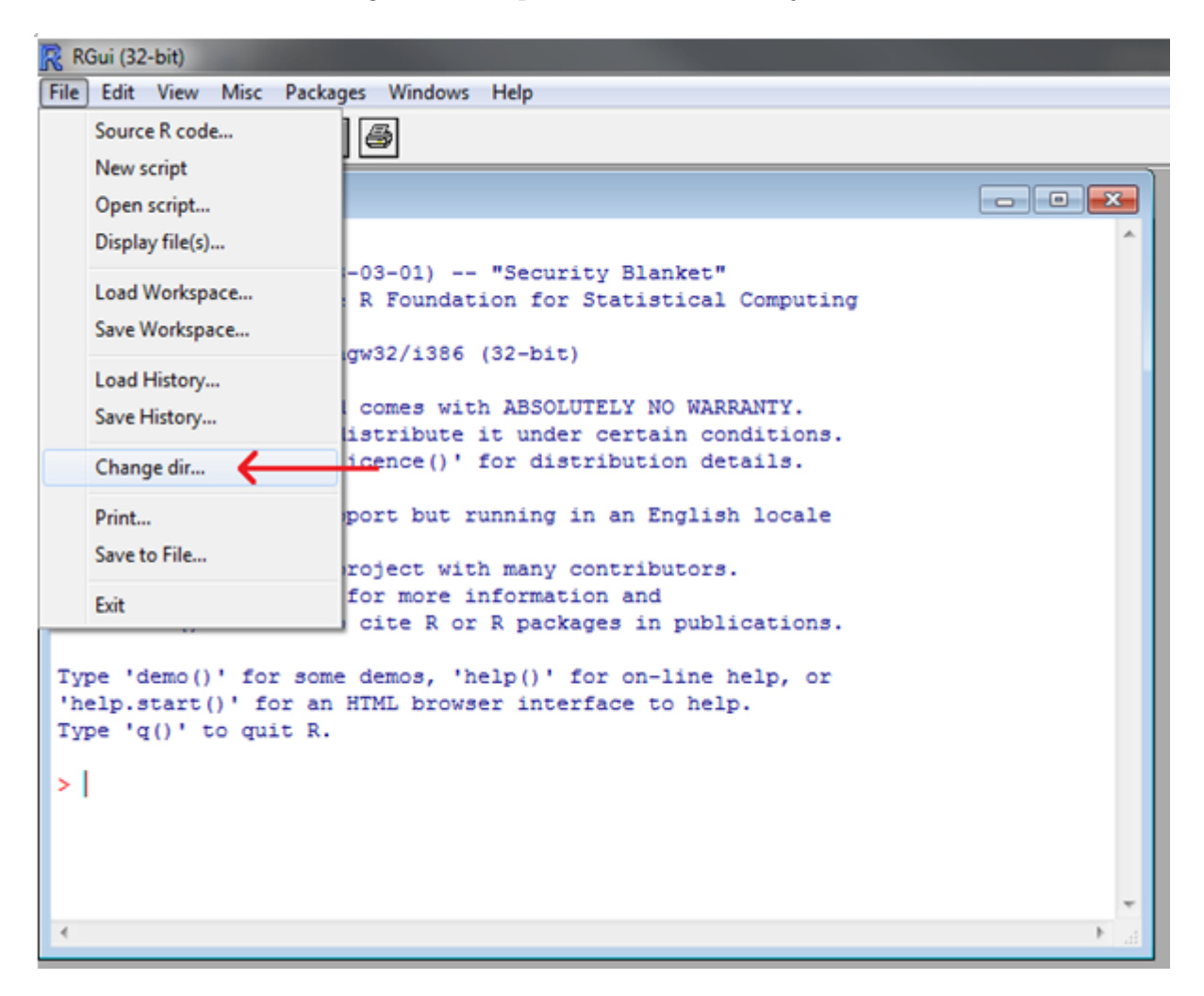

You can now import your data using the read.delim function. To do this, type the command: read.delim(file.tsv)

into the R console, where file.tsv is the name of your Tab-delimited file. The example below uses

#### read.delim(Tab\_Example.tsv)

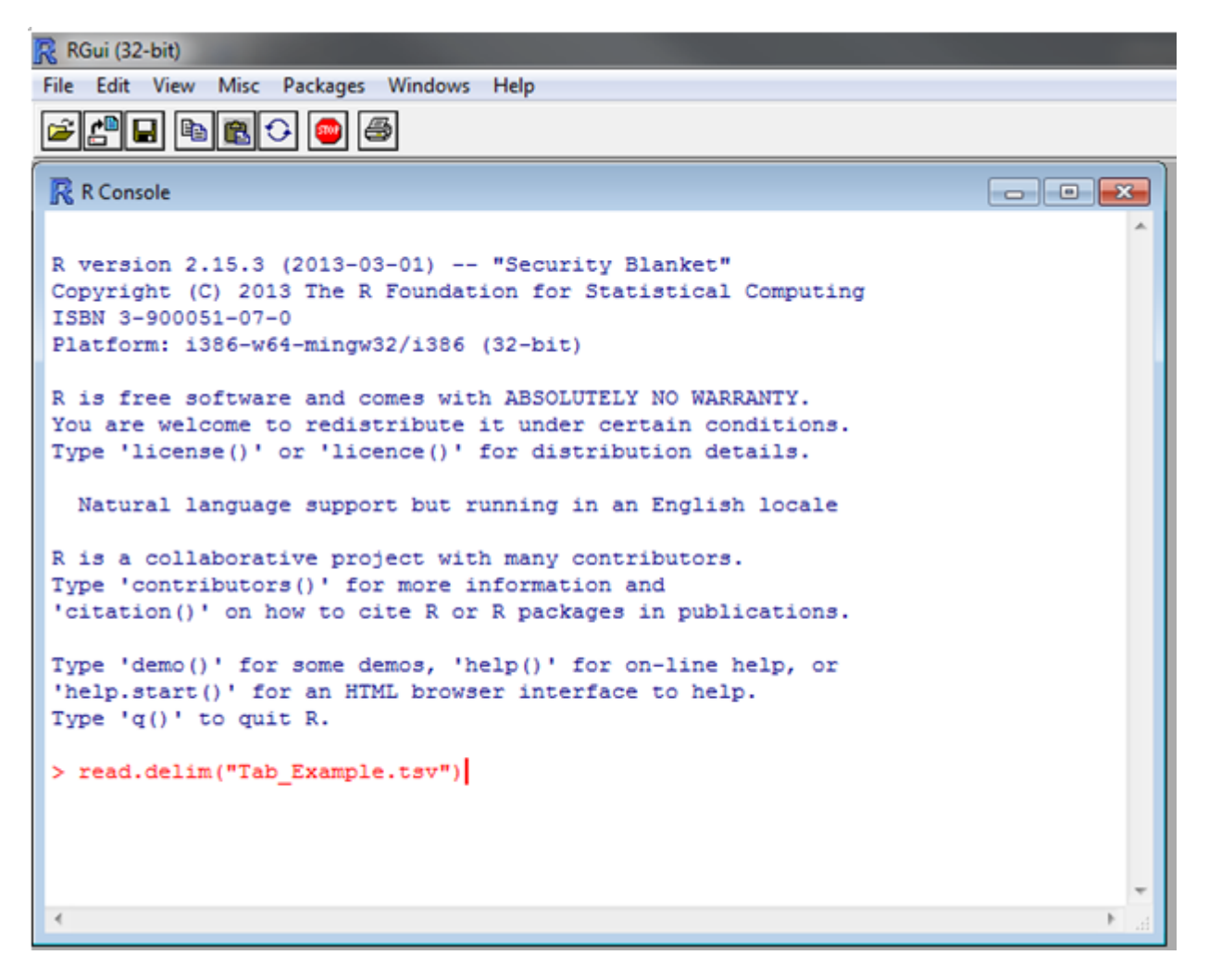

Now the import will run. After your data has been imported the last line may say reached getOption("max.print") indicating how many rows were omitted. This only means that your data was too large to display in the console--but your data was all imported successfully.

| Red (32-bit)                                         |    |
|------------------------------------------------------|----|
| File Edit View Misc Packages Windows Help            |    |
|                                                      |    |
|                                                      | _  |
| R Console                                            |    |
| 33311 \$                                             | ^  |
| 33312 \$                                             |    |
| 33313 \$                                             |    |
| 33314 \$                                             |    |
| \$33315                                              |    |
| 33316 Hospital General Universitario V\$             |    |
| 33317 194\$                                          |    |
| 33318                                                |    |
| 33319                                                |    |
| 33320                                                |    |
| 33321                                                |    |
| 33322                                                |    |
| 33324                                                |    |
| 33325                                                |    |
| 33326 201\$                                          |    |
| 33327 \$                                             |    |
| 33328 \$                                             |    |
| 33329                                                |    |
| \$3330                                               |    |
| 33331 \$                                             |    |
| 33332 \$                                             |    |
| \$3333                                               |    |
| [ reached getOption("max.print") omitted 1284 rows ] |    |
|                                                      | Ŧ  |
| < III >                                              | .H |

### Importing CSV data into R

To import a CSV file into R you must first convert your OpenClinica Excel file to a CSV file. First, open your Excel file. When doing this you may see an error message pop-up (as shown below). Click Yes if you see this message.

| ( · 9 · (· - ) ·                                                  | 100                                                                                                    | Microsoft Excel no                                       | -commercial use                                                       | -                                                          |
|-------------------------------------------------------------------|----------------------------------------------------------------------------------------------------|----------------------------------------------------------|-----------------------------------------------------------------------|------------------------------------------------------------|
| Home Insert                                                       | Page Layout Formulas Data Review V                                                                       | view Load Test Team                                      |                                                                       |                                                            |
| Paste J Format Painter                                            | ・ A A A E = = (※)・<br>B I 型・(①・A・) 目 = = (※)・<br>Foot 5 Abo                                              | ₩Vap Text<br>Wap Ex Center ~ S ~ % , %                   | Conditional Format Cell<br>Formatting - as Table - Styles -<br>Styles | Insert Delete Format     Σ AutoSum       Cells     Q Clear |
| -                                                                 |                                                                                                    | printers - Horizon                                       | - J Styles                                                            |                                                            |
| Microsoft Office Exce<br>The file yo<br>want to op<br>Was this in | are trying to open, 'Example.x6', is in a different format than s<br>n the file now?<br>ormation helpfu? | peofied by the file extension. Verify that the file is n | ot compted and is from a trusted source l                             | efore opening the file. Do you                             |

Next, save the file as a CSV file by going to Save As and clicking Other Formats. In the Save as type: dropdown box select CSV (Comma delimited) (\*.csv).

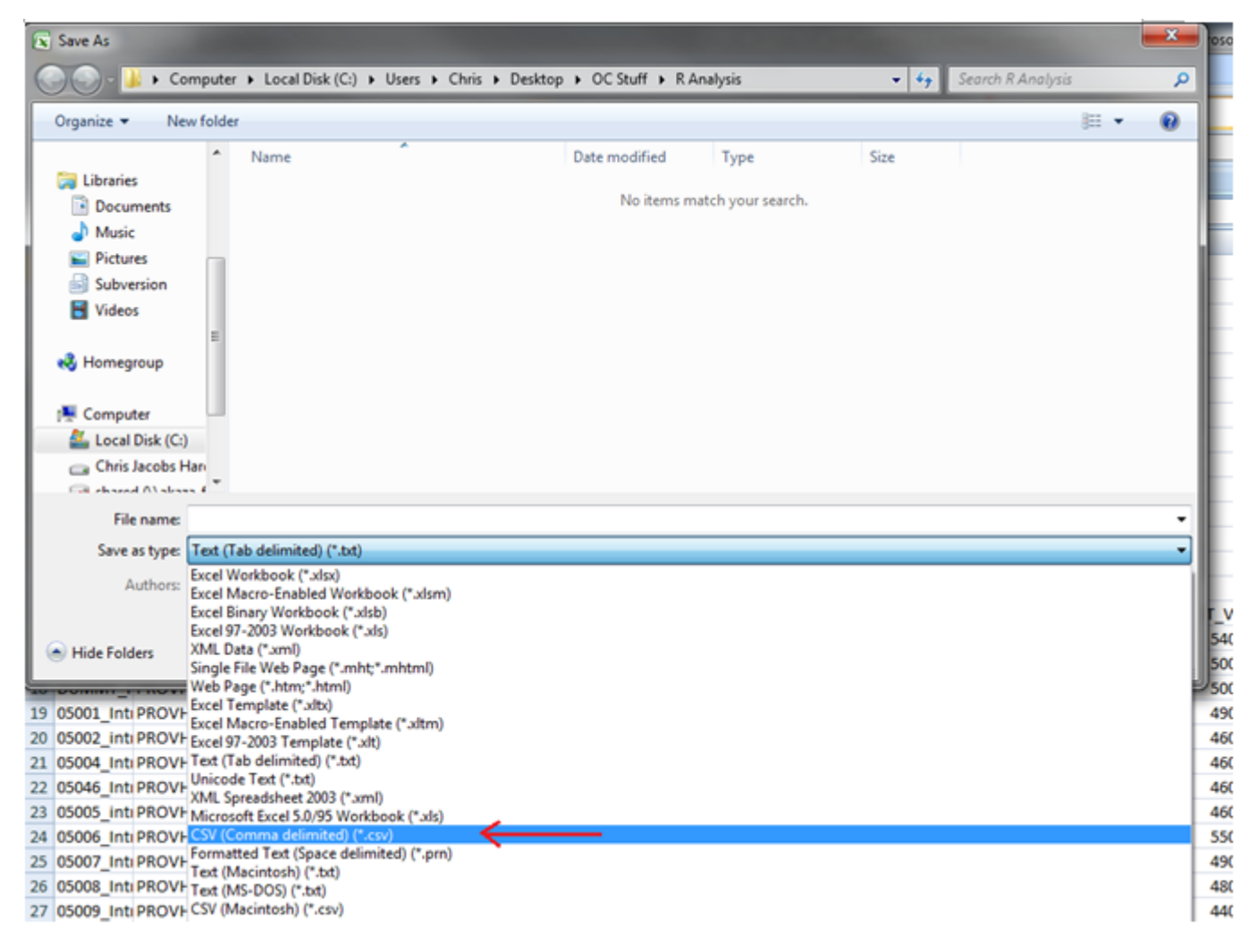

You may get a pop-up message when you save your file. If so, click Yes.

|       | 9         | (° • ) •                   | ;            |                             |                 |              |               |              | (Annual loss    |              | CSV_Exan                              | nple.csv - Mic            | rosoft        |
|-------|-----------|----------------------------|--------------|-----------------------------|-----------------|--------------|---------------|--------------|-----------------|--------------|---------------------------------------|---------------------------|---------------|
| 9     | Home      | Insert                     | Page L       | ayout For                   | mulas D         | ata Re       | eview V       | ew Loa       | d Test Te       | am           |                                       |                           |               |
| B     | 🔏 Cut     |                            | Calibri      | * 11                        | * A* *          | = =          | <b>=</b> »-   | 📑 Wrap       | p Text          | General      | ٠                                     | 5                         |               |
| Paste | I Form    | at Painter                 | BI           | <u>n</u> - 🖽 -              | 👌 - <u>A</u> -  | ≣≣           | ≡ 详 ()        | Merg         | ge & Center 😁   | \$ - %       | · · · · · · · · · · · · · · · · · · · | Conditional<br>Formatting | Fori<br>as Ta |
|       | Clipboard | 5                          |              | Font                        | 6               |              | Alig          | nment        | 6               | Nu           | mber 🕞                                |                           |               |
|       |           | -                          |              | <i>f</i> <sub>x</sub> Datas | et Name:        |              |               |              |                 |              |                                       |                           |               |
|       | А         | В                          | С            | D                           | E               | F            | G             | н            | 1               | J            | K                                     | L                         | М             |
| 1 D   | Microsoft | Office Exc                 | el           | 1000                        | -               | -            | -             |              |                 |              |                                       | <b>X</b>                  |               |
| 2 D   |           |                            |              | _                           | _               | _            | _             |              |                 |              |                                       |                           |               |
| 4 51  |           | CSV_Exa                    | mple.csv m   | ay contain feat             | ures that are r | not compatib | e with CSV (  | Comma delimi | ited). Do you v | vant to keep | the workbook in                       | this format?              |               |
| 5 Pr  |           | To keep     To press       | p this forma | t, which leaves             | out any incom   | patible feat | ures, dick Ye | ormat        |                 |              |                                       |                           |               |
| 6 D.  |           | <ul> <li>To see</li> </ul> | what might   | be lost, click He           | slp.            | copy in the  | AND A CAUCIT  | on this is a |                 |              |                                       |                           |               |
| 7 St  |           |                            |              |                             | → 🔽             | es           | No            | Help         |                 |              |                                       |                           |               |
| 8 St  | L         |                            | _            |                             |                 |              |               | _            |                 |              |                                       |                           | J             |

Now to import your CSV file, you must first change the directory so that R knows where your file is located. To do this, go to File in the menu bar, select Change dir and open the folder where your CSV file is saved.

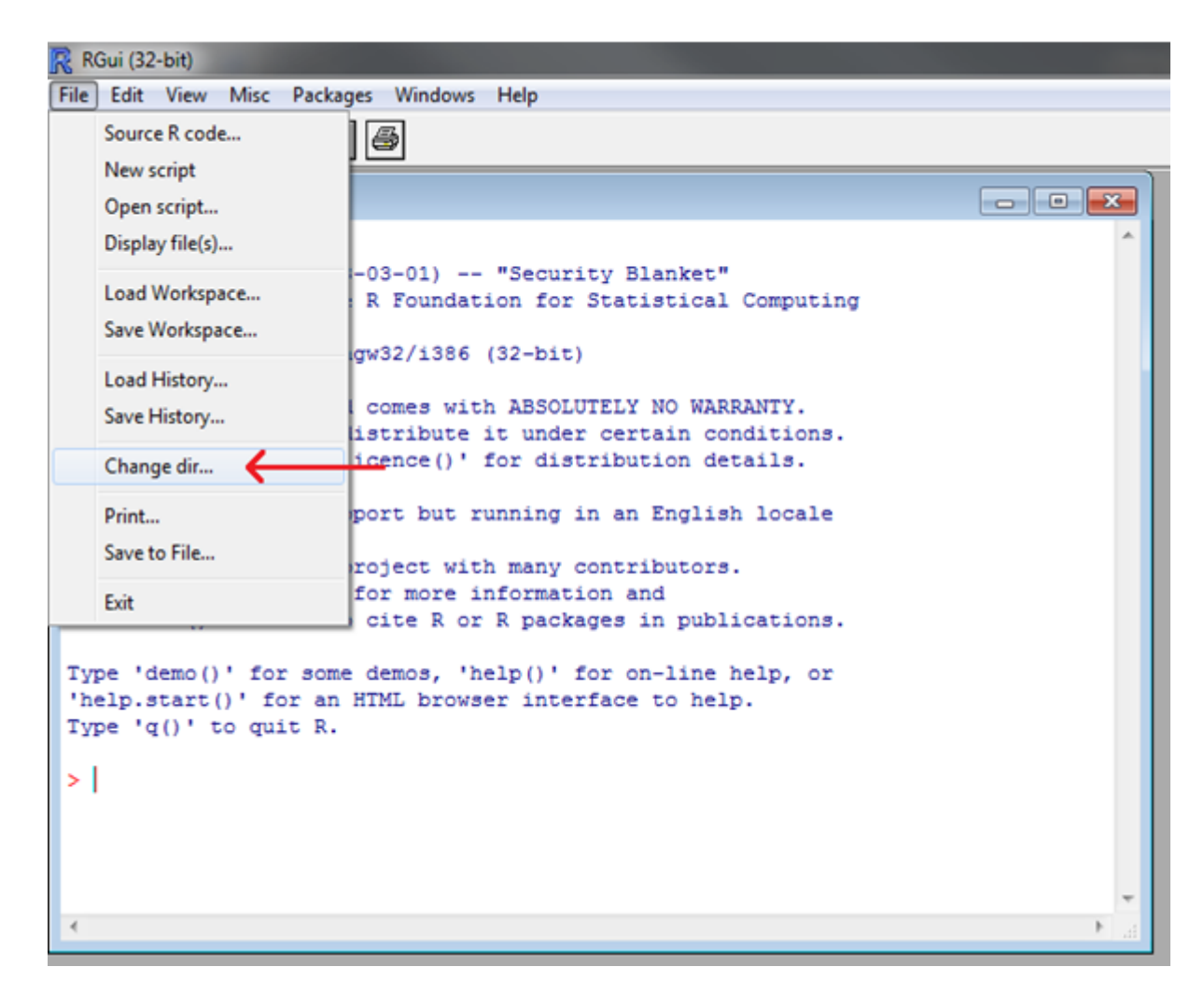

You can now import your data using Rs read.csv function. To do this, type:

read.csv(file.csv)

into the R console, where file.csv is youre the name of your CSV file. The example below uses:

read.csv(CSV\_Example.csv)

```
RGui (32-bit)
File Edit View Misc Packages Windows Help
🛎 🖆 🖬 🖻 😳 🐵 🎒
 R Console
                                                                        - • ×
 R version 2.15.3 (2013-03-01) -- "Security Blanket"
 Copyright (C) 2013 The R Foundation for Statistical Computing
 ISBN 3-900051-07-0
 Platform: i386-w64-mingw32/i386 (32-bit)
 R is free software and comes with ABSOLUTELY NO WARRANTY.
 You are welcome to redistribute it under certain conditions.
 Type 'license()' or 'licence()' for distribution details.
  Natural language support but running in an English locale
 R is a collaborative project with many contributors.
 Type 'contributors()' for more information and
 'citation()' on how to cite R or R packages in publications.
 Type 'demo()' for some demos, 'help()' for on-line help, or
 'help.start()' for an HTML browser interface to help.
 Type 'q()' to quit R.
 > read.csv("CSV_Example.csv")
```

After your data has been imported the last line may say reached getOption("max.print") indicating how many rows were omitted. Dont worry, this only means that your data was too large to display in the console--your data was imported successfully.

| RGui (32-bit)                                       |       |
|-----------------------------------------------------|-------|
| File Edit View Misc Packages Windows Help           |       |
|                                                     |       |
| R Console                                           | - • • |
| 265 NA                                              | ^     |
| 266 NA                                              |       |
| 267 NA                                              |       |
| 268 NA                                              |       |
| 269 NA                                              |       |
| 270 NA                                              |       |
| 271 NA                                              |       |
| 272 NA                                              |       |
| 273 NA                                              |       |
| 274 NA                                              |       |
| 275 NA                                              |       |
| 270 NA                                              |       |
| 277 NA<br>279 NA                                    |       |
| 270 NA<br>279 NA                                    |       |
| 280 NA                                              |       |
| 281 NA                                              |       |
| 282 NA                                              |       |
| 283 NA                                              |       |
| 284 NA                                              |       |
| 285 NA                                              |       |
| 286 NA                                              |       |
| 287 NA                                              |       |
| [ reached getOption("max.print") omitted 547 rows ] |       |
| >                                                   |       |
| 4                                                   |       |
|                                                     | ·     |

## **Importing Excel data into R**

### Step 1: Installing the RODBC package

To import your Excel data into R you need to download the RODBC package through R (this step is only necessary the first time you use R). The example below illustrates this with the 32-bit version of R (the 64-bit version requires a different process). For more detailed information about using the RODBC package, see http://cran.r-project.org/web/packages/RODBC/RODBC.pdf. Open R and go to the Packages tab of the menu bar. Click Install package(s)

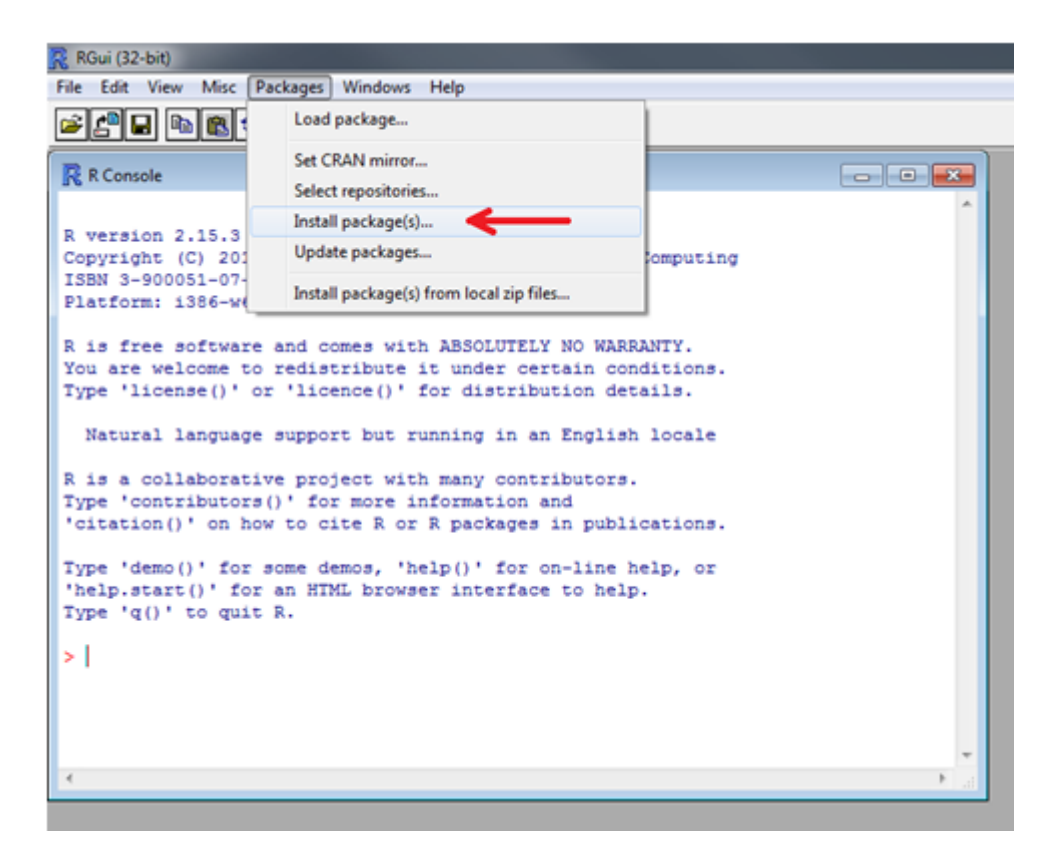

Select a location to download the package from. The example below selected USA (PA 1) since it represented the closest available location. Then, select RODBC from the list of packages that you can download.

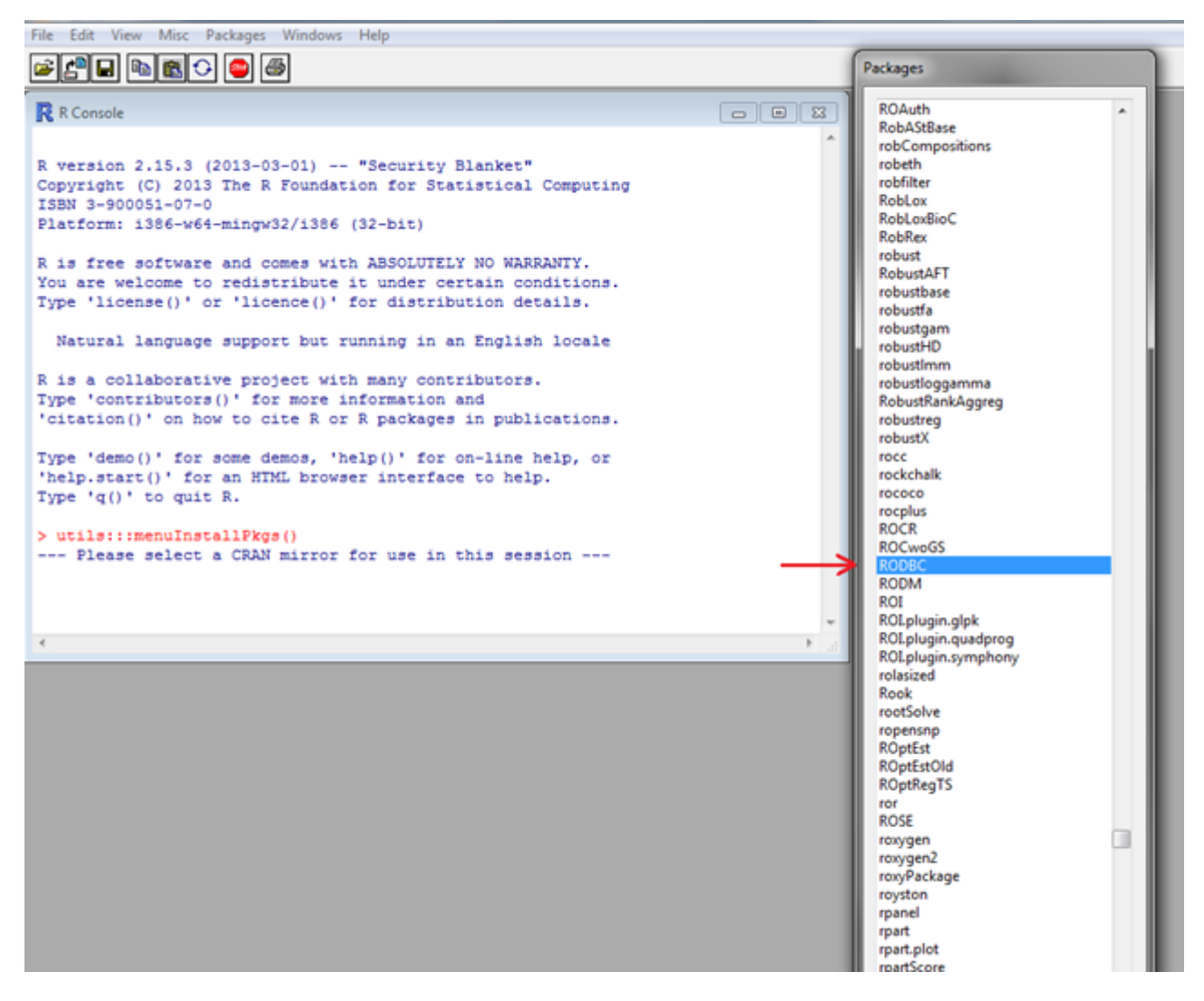

After the download completes, you should see the following message in the R console:

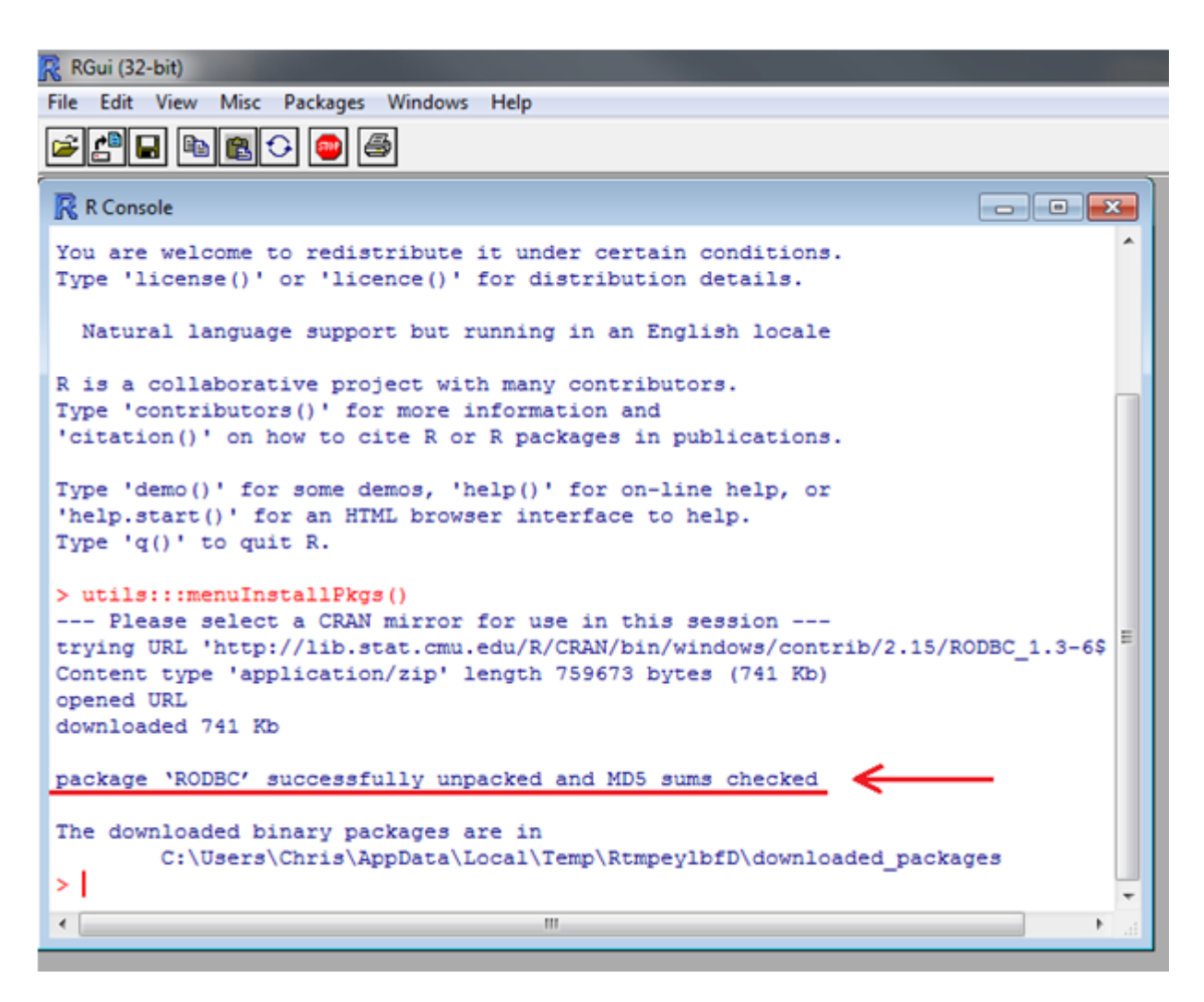

#### Step 2: Loading the RODBC package

Now that you have installed the RODBC package, it is time to load it into R. Note: this step is necessary every time that you use R. To install the RODBC package, go back to the Packages tab in the menu bar and click Load package

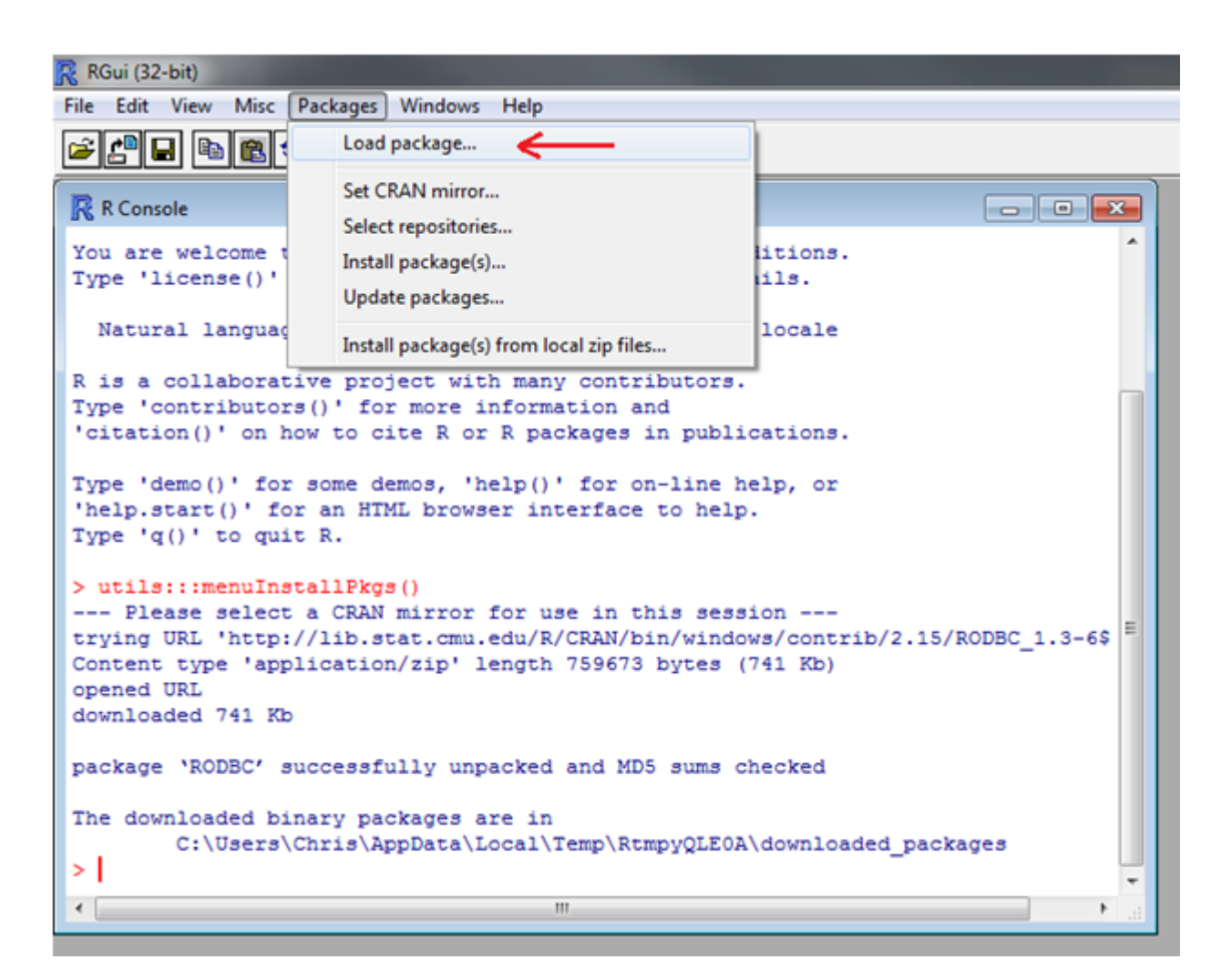

A list of packages should then pop up and you can select RODBC. You should not receive any other messages after you load the package.

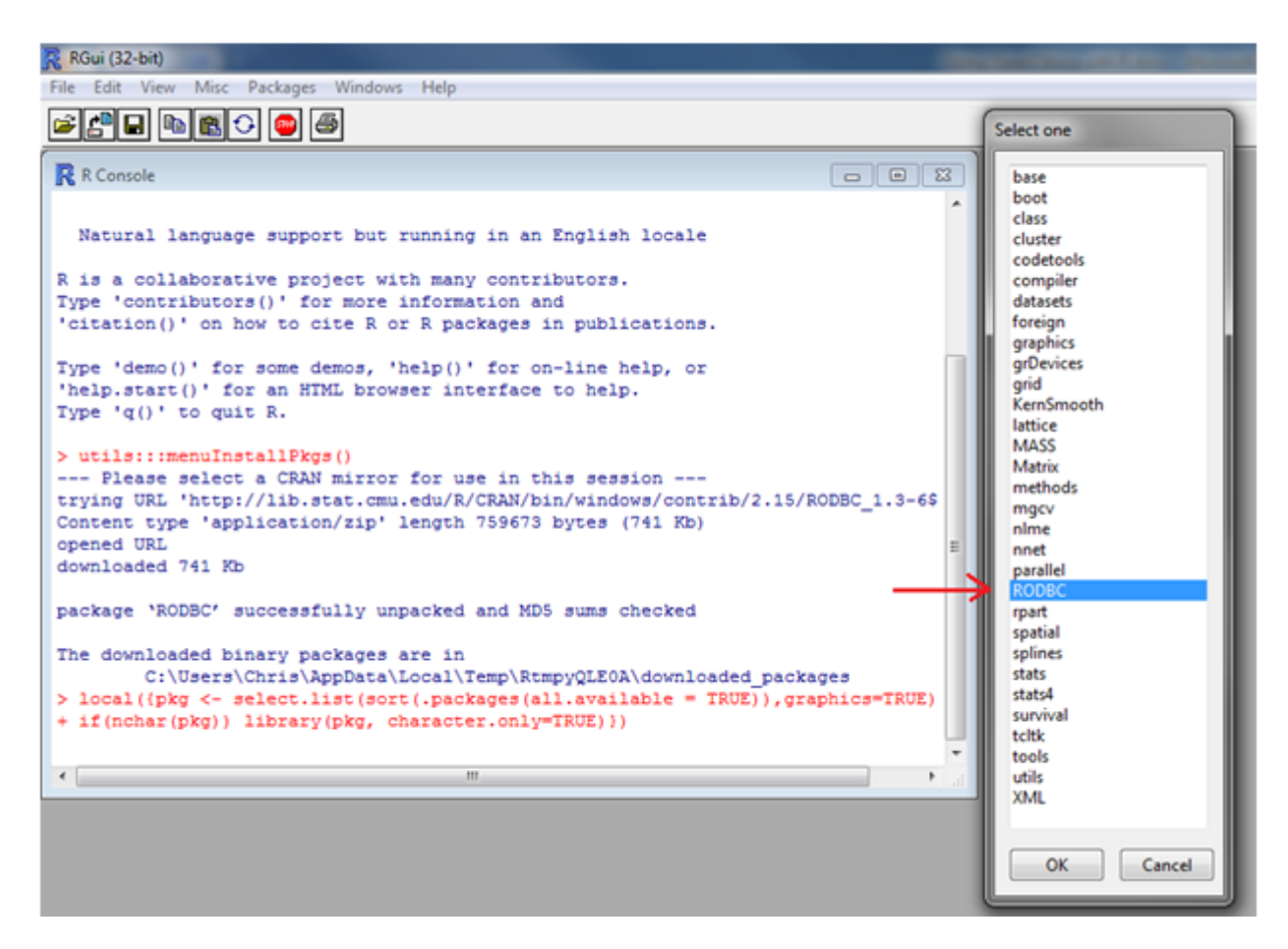

#### Step 3: Importing your Excel data into R

Now that you have R installed, as well as the RODBC package installed and loaded, you are almost ready to import our data into R. First open your Excel file. When you do this you will see an error message pop up. Click Yes when you see this message.

| ( · · · · [ ]          | -                                                                                      | 1 1000                                                | Microsoft Excel non-commercial use                                                 | -                               |
|------------------------|----------------------------------------------------------------------------------------|-------------------------------------------------------|------------------------------------------------------------------------------------|---------------------------------|
| Home Insert            | Page Layout Formulas Da                                                                | ta Review View Load Tes                               | t Team                                                                             |                                 |
| Paste J Format Painter | · · A · x · B · Z · U · O · A ·                                                        | ■ = = ≫··                                             | Center - S - % , S - % Conditional Format Cell<br>Formatting - as Table - Styles - | Insert Delete Format<br>↓ Clear |
| Clipboard 9            | Font 5                                                                                 | Alignment                                             | 6 Number 6 Styles                                                                  | Cells Ed                        |
| Microsoft Office Excel | u are trying to open, "Example.xid", is in a<br>en the file now?<br>formation helpful? | different format than specified by the file of<br>Yes | extension. Verify that the file is not corrupted and is from a trusted source      | before opening the file. Do you |
|                        |                                                                                        | 1                                                     |                                                                                    |                                 |

Next save the file as an Excel 97-2003 Workbook. If you overlook this step you will see an error when trying to import your data to R that says "External table is not in the expected format.

| <u>()</u> 🖬 🔍 🔊   | •) •                                                                                                    |                                        |                | Examp                                 | olexis - N     |
|-------------------|----------------------------------------------------------------------------------------------------|----------------------------------------|----------------|---------------------------------------|----------------|
| New               | Save a copy of the document                                                                                  | Wrap Text                              | General        |                                       |                |
| Dpen              | Save the file as an Excel Workbook.                                                                          | 律律 Merge & Co                          | enter • \$ • % | • • • • • • • • • • • • • • • • • • • | Condi<br>Forma |
| Save              | Excel Macro-Enabled Workbook<br>Save the workbook in the XML-based and<br>macro-enabled file format.         | Angrimerit                             |                | iibei 🦻                               | <u> </u>       |
| Save As 🔸         | Excel Binary Workbook<br>Save the workbook in a binary file format<br>optimized for fast loading and saving. | G H<br>lete_08FEB2013<br>:te_08FEB2013 | I J            | К                                     | L              |
| Print >           | Excel 27-2003 Workbook<br>Save a copy of the workbook that is fully<br>compatible with Excel 97-2003.        | SHEMMES                                |                |                                       |                |
| Prepare >         | OpenDocument Spreadsheet<br>Save the workbook in the Open Document<br>Format.                                |                                        |                |                                       |                |
| Sen <u>d</u> •    | PDF or XPS<br>Publish a copy of the workbook as a PDF or<br>XPS file.                                        |                                        |                |                                       |                |
| Close             | Open the Save As dialog box to select from all possible file types.                                          |                                        |                |                                       |                |
| 15 Study Sub Prot | Excel Options X Exit Excel                                                                                   | RAND GR EPID ANE EPI                   | D ANE ANTIB PE | INDCT THE                             | NDCT T         |

Now that your data is formatted correctly you are ready to import it into R. First, change the directory so that R knows where the file is located. To do this, go to File in the menu bar, select Change dir, and open the folder where your Excel file is saved.

| R R  | Gui (32-bit)                                               |                                                                                                    |  |  |  |  |  |
|------|------------------------------------------------------------|----------------------------------------------------------------------------------------------------|--|--|--|--|--|
| File | Edit View Misc Pack                                        | ages Windows Help                                                                                                    |  |  |  |  |  |
|      | Source R code                                              | 6                                                                                                    |  |  |  |  |  |
|      | New script                                                 |                                                                                                    |  |  |  |  |  |
|      | Open script                                                |                                                                                                    |  |  |  |  |  |
|      | Display file(s)                                            | ^                                                                                                    |  |  |  |  |  |
|      | Load Workspace                                             | port but running in an English locale                                                                                                    |  |  |  |  |  |
|      | Save Workspace                                             | roject with many contributors.                                                                                                    |  |  |  |  |  |
|      | Load History                                               | for more information and                                                                                                    |  |  |  |  |  |
|      | Save History                                               | order of a packages in publications.                                                                                                    |  |  |  |  |  |
|      | Save History                                               | demos, 'help()' for on-line help, or                                                                                                    |  |  |  |  |  |
|      | Change dir 🧲 🗕                                             | HTML browser interface to help.                                                                                                    |  |  |  |  |  |
|      | Print                                                      |                                                                                                    |  |  |  |  |  |
|      | Save to File                                               | kgs ()                                                                                                    |  |  |  |  |  |
|      |                                                            | AN mirror for use in this session                                                                                                    |  |  |  |  |  |
|      | Exit                                                       | ion/zip' length 759673 bytes (741 Kb)                                                                                                    |  |  |  |  |  |
| op   | ened URL                                                   | E                                                                                                    |  |  |  |  |  |
| do   | wnloaded 741 Kb                                            |                                                                                                    |  |  |  |  |  |
| pa   | package 'RODBC' successfully unpacked and MD5 sums checked |                                                                                                    |  |  |  |  |  |
| -    | -                                                          |                                                                                                    |  |  |  |  |  |
| Th   | e downloaded binary                                        | <pre>/ packages are in // ackages are in // acka</pre> |  |  |  |  |  |
| > :  | local({pkg <- selec                                        | t.list(sort(.packages(all.available = TRUE)), graphics=TRUE)                                                                                                    |  |  |  |  |  |
| +    | if(nchar(pkg)) libr                                        | <pre>ary(pkg, character.only=TRUE)))</pre>                                                                                                    |  |  |  |  |  |
| >    |                                                            | •                                                                                                    |  |  |  |  |  |
| •    |                                                            | m →                                                                                                    |  |  |  |  |  |

You can now import your data using the odbcConnectExcel function provided to us by the RODBC package. To do this, type:

odbcConnectExcel(file.xls)

into the R console and where file.xls represents the name of your Excel file. The example below uses:

odbcConnectExcel(Excel Example.xls).

After you enter this function you should see a message like the one displayed in the picture below. If you receive this message you have successfully imported your Excel file into R!

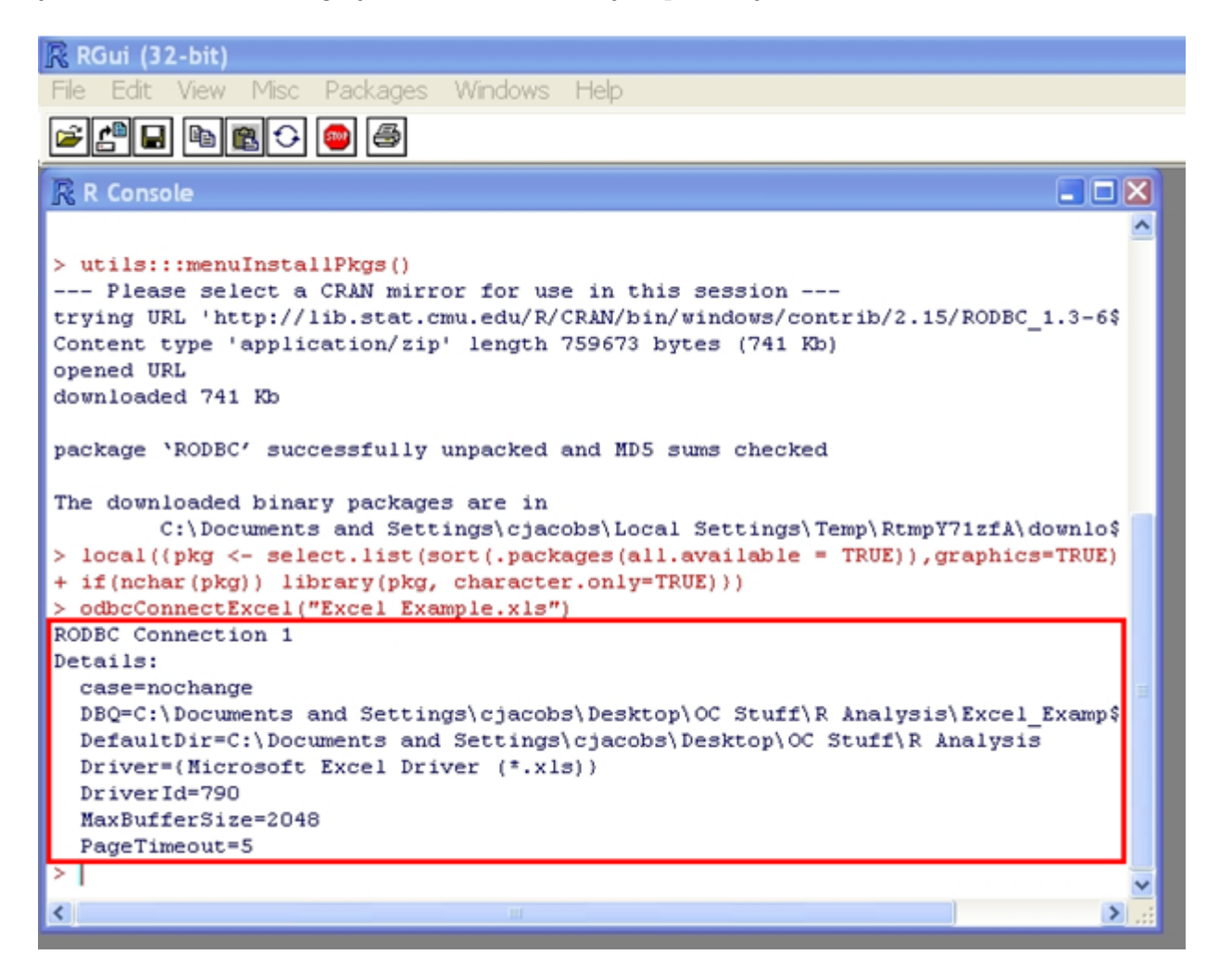

Approved for publication by Ben Baumann. Signed on 2014-03-24 8:25AM

Not valid unless obtained from the OpenClinica document management system on the day of use.